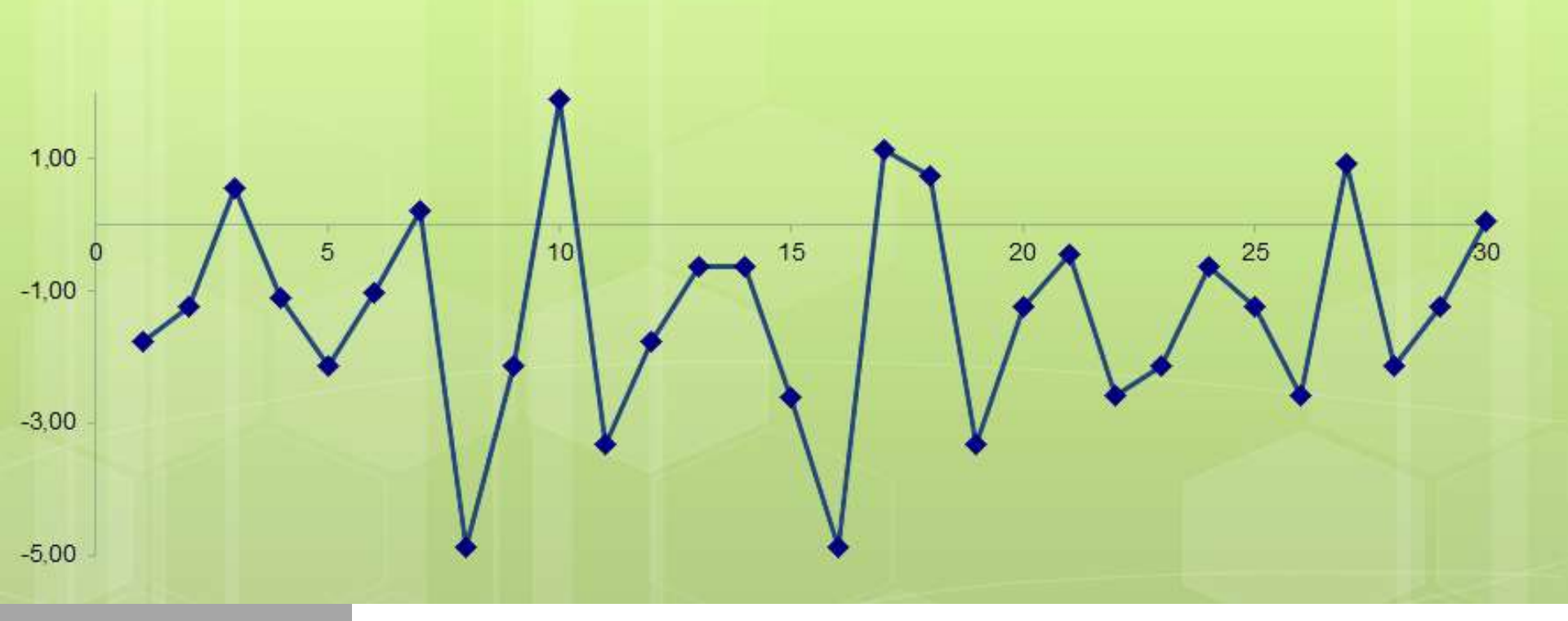

## Giám sát và nhập liệu Qua Google Form

#### VÕ THÀNH LIÊM – ĐHYK PNT

## Cấu trúc bài báo cáo

Nghiên cứu và số liệu Mã hóa số liệu Google form (biểu mẫu) Cách sử dụng

## Nghiên cứu và số liệu

#### Nghiên cứu

- Thu thập thông tin
- Phân tích tính toán thông tin
- Diễn giải bàn luận so sánh rút ra bài học/kinh nghiệm
- Chia sẻ kiến thức mới

### Số liệu nghiên cứu

- Hình ảnh phản ảnh thực tế
- Hình thức: có thể phân tích được => mã hóa
- Nguy co:
  - mất thông tin, sai thực tế
  - không phân tích được

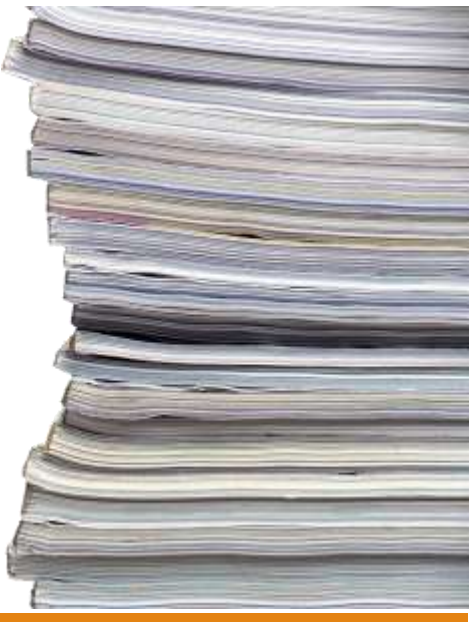

## Nghiên cứu và số liệu

### Thu thập số liệu

- Thu thập không hệ thống
  - Bảng khảo sát phiếu điều tra
  - Điều tra định tính: phỏng vấn, thảo luận, góp ý,
  - Ghi âm, chụp hình, báo in, báo cáo
  - Điện thoại
  - Điền biểu mẫu
- Thu thập hệ thống
  - Bệnh án giấy bệnh án điện tử
  - Sổ theo dõi hộ tịch
  - Hệ thống quản lý chuyên ngành

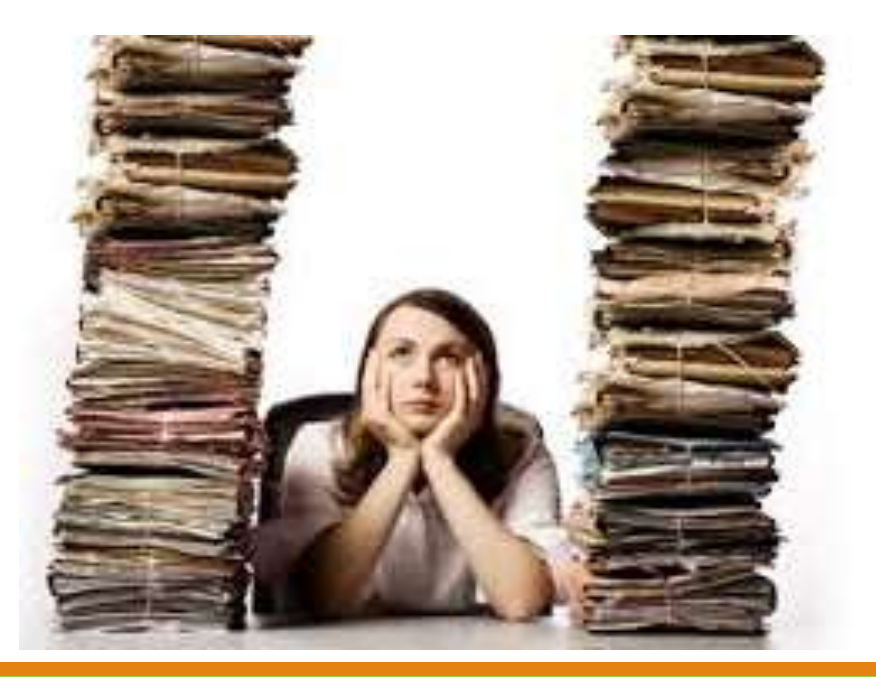

## Nghiên cứu và số liệu

## Xây dựng bản thu thập số liệu

- Quan tâm đến nội dung câu hỏi
  - Dùng cho đối tượng nào? Người nghiên cứu người dân
  - Câu hỏi gì, từ ngữ như thế nào?
  - Hình thức câu hỏi đóng mở
  - Vị trí câu hỏi

#### Cấu trúc thông tin cần thu thập

- Đầy đủ
- Dạng thông tin: biến liên tục định khoảng định thứ bậc có/không hoặc mở hoàn toàn
- Thử nghiệm trước
- Hình thức trình bày

## Mã hóa số liệu

Mã hóa số liệu
Cấu trúc lại thông tin
Giới tính: nam/nữ
Trình độ học vấn
Tình trạng xuất viện
...
Làm sạch số liệu
Nam, nam, Nữ, nu, ...

- 1970, 20/5/1970,....
- Khỏe, không thay đổi, bệnh nặng xin về....

#### Mã hóa số liệu

- Giới tính: Nam= 1, nữ =0
- Trình độ học vấn: không biết chữ=0, cấp I = 1...

## Mã hóa số liệu

#### Công cụ:Excel

|           | 5-<br>uni | 0    |    | TRO   | DA   | CT 1 800    | NIT  | E.O.B | ALL AC |                      | T_DESC_3CGP_QCOD   |                | for vn. translatio    | on Z   | nidoa<br>Inc | 25 - Microsoft            | Ecel                 |                  |              |            |
|-----------|-----------|------|----|-------|------|-------------|------|-------|--------|----------------------|--------------------|----------------|-----------------------|--------|--------------|---------------------------|----------------------|------------------|--------------|------------|
| PLX.      | A         | rial |    |       | - 10 | - A         | - A. | = =   |        | 87-                  | Wrap Test          |                | General               | with 1 | +            |                           |                      |                  | + 000<br>111 | *          |
| Pasta of  | 1         | 1    | u  | + ) E | I• ( | <u>b</u> -, | Δ.   | = =   |        | 化化                   | 🗐 Merge & Center   | -              | <b>B</b> . <b>%</b> , | -54    | 21           | Conditional<br>Formatting | Format as<br>Table - | Cell<br>Styles - | insert       | Delete Fr  |
| Clipboard | ς.        |      |    | Ten   | t    |             | - 5  |       |        | Align                | nett               | T <sub>a</sub> | Number                |        | -0           |                           | Sples                |                  |              | Cells      |
| D13       |           |      | 10 | 6.5   | 1. 3 | fe          | =VLO | OKUP( | A13;10 | c) <sub>(docur</sub> | vents\/Downloads\/ | Q-0            | odes version          | 2.4    | for V        | letnamese t               | ranslation           | uelse]Fe         | nuil21\$8    | 351:515184 |

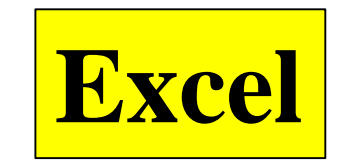

|    | C                  | D                      | E                          | F             | G        |      |
|----|--------------------|------------------------|----------------------------|---------------|----------|------|
| 1  | tên tiếng Anh cũ   | Phiên bản đã làm       | Phiên bản mới              | Preferred P   | Preferre | T_L  |
| 2  | #N/A               | #N/A                   | Bàng mã Q-codes            | Q-codes       |          |      |
| 3  | age group          | nhóm tuổi              | nhóm tuổi của bệnh nhân    | age group     |          | Fab  |
| 4  | gender issue       | vấn đề về giới tính    | vấn đề về giới tính        | gender issu   | e        | Que  |
| 5  | social high risk   | nhóm xã hội có nguy ci | nhóm xã hội có nguy cơ cao | social high r | risk     | Pac  |
| 6  | addict             | người nghiện           | người nghiện               | addict        |          | Dep  |
| 7  | victim of violence | nạn nhân của bạo hành  | nạn nhân của bạo hành      | victim of vio | lence    | Viti |
| 8  | survivor           | người sống sót         | người sống sót             | survivor      |          | Sot  |
| 9  | infant             | trê nhũ nhi            | trẻ nhũ nhi                | infant        | f.       | Lac  |
| 10 | child              | trê em                 | trẻ em                     | child         | 1        | Cria |
| 11 | adolescent         | trê vị thành niên      | trẻ vị thành niên          | adolescent    |          | Add  |
| 12 | adult              | người trưởng thành     | người trưởng thành         | adult         |          | Adu  |

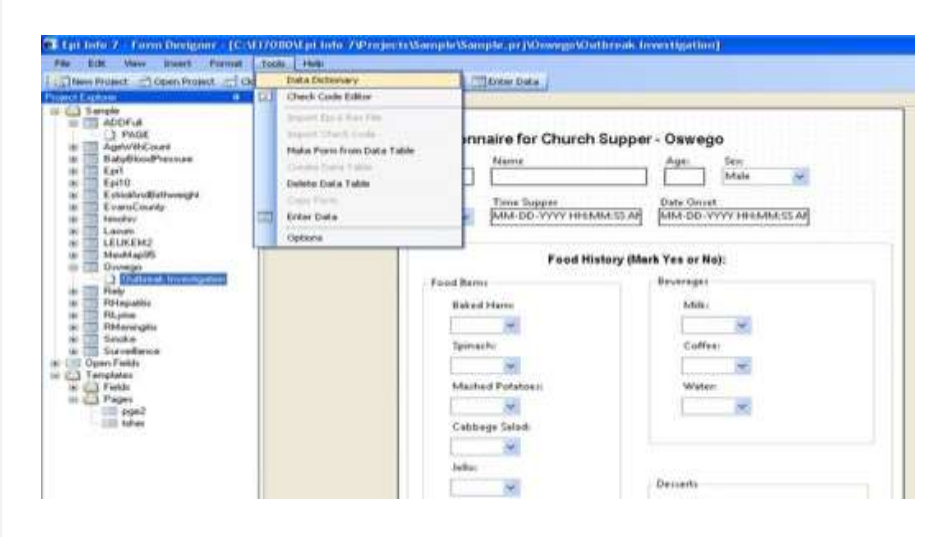

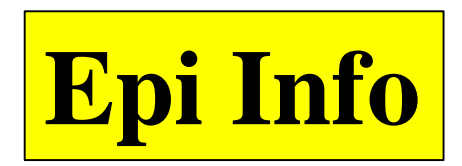

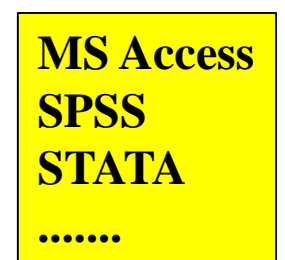

## **Google form (biểu mẫu)**

## Công cụ thu thập số liệu

- Dễ sử dụng (5 phút)
- Công cụ mạnh
- Có sẵn, không cần cài đặt
- Miễn phí
- Trực tuyến
- Làm việc nhóm, ê kíp
- An toàn

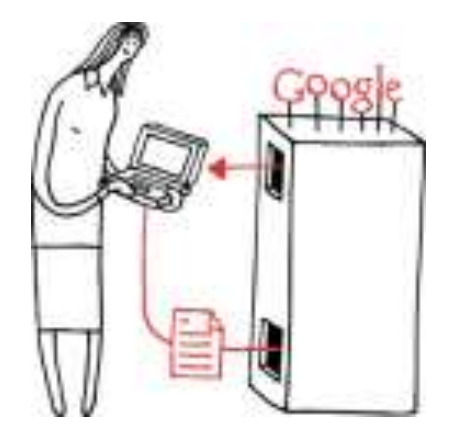

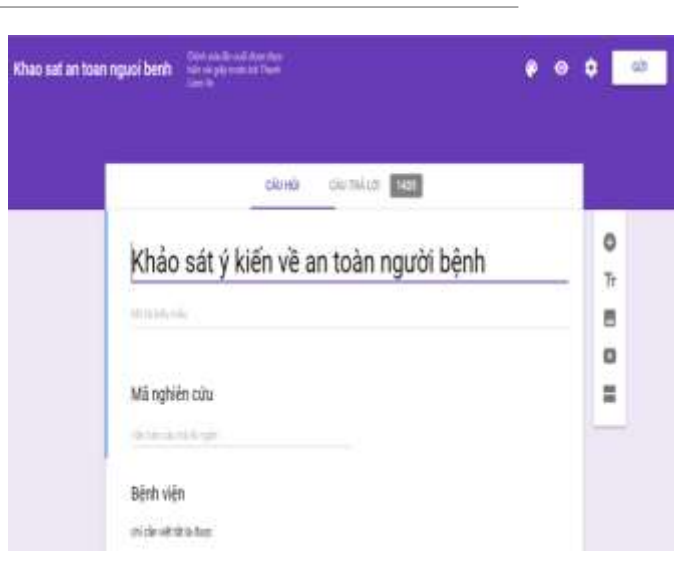

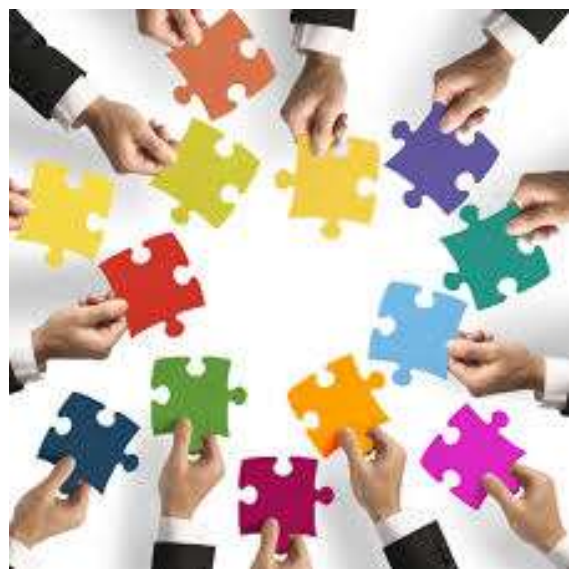

## Google form (biểu mẫu)

#### Công cụ mã hóa

#### • Tránh sai sót

#### • Nhanh chóng cho phân tích

#### giới tính

#### Nam

⊚ Nữ

#### Trình độ học vấn

- Mù chữ
- 🔘 Tiểu học
- Trung học cơ sở
- Trung học phổ thông
- Dại học

#### Món ăn gì anh/chị thích dùng trong ngày

- 📃 Món kho
- Món canh
- 📃 Món xào
- Món chiên
- 📃 Món hấp
- 📃 Món nướng

| AR                 | AS                                                                                                    | AU AU           | AV              | AW              | AX             |
|--------------------|----------------------------------------------------------------------------------------------------|-----------------|-----------------|-----------------|----------------|
| F [F10]            | F [F11]                                                                                                    | G-H [G]         | G-H [H1]        | G-H [H2]        | G-H [H3]       |
| 1-Rắt không đồng ý | 2-Không đồng ý                                                                                                    | 1-Không có      | 4-từ 5 đến 10   |                 | 1-Không có     |
| 5-Rất đồng ý       | 2-Không đồng ý                                                                                                    | 2-từ 1 đến 2    | 5-từ 11 đến 20  | 5-từ 11 đến 20  | 3-từ 3 đến 5   |
| 4-Đồng ý           | 4-Đồng ý                                                                                                    | 6-từ 21 trở lên | 6-từ 21 trở lên | 6-từ 21 trở lên | 3-từ 3 đến 5   |
| 4-Đồng ý           | 4-Đồng ý                                                                                                    | 5-từ 11 đến 20  | 6-từ 21 trở lên | 6-từ 21 trở lên | 3-từ 3 đến 5   |
| 4-Đồng ý           | 2-Không đồng ý                                                                                                    | 3-từ 3 đến 5    | 5-từ 11 đến 20  | 4-từ 5 đến 10   | 4-từ 5 đến 10  |
| 4-Đồng ý           | 3-Không biết                                                                                                    | 3-từ 3 đến 5    | 4-từ 5 đến 10   | 4-từ 5 đến 10   | 3-từ 3 đến 5   |
| 4-Đồng ý           | 2-Không đồng ý                                                                                                    | 3-từ 3 đến 5    | 5-từ 11 đến 20  | 5-từ 11 đến 20  | 4-từ 5 đến 10  |
| 4-Đồng ý           | 2-Không đồng ý                                                                                                    | 2-từ 1 đến 2    | 5-từ 11 đến 20  | 5-từ 11 đến 20  | 5-từ 11 đến 20 |
|                    | and the second second se |                 |                 |                 |                |

#### Đăng nhập tài khoản Google

#### Đăng nhập một lần. Truy cập tất cả.

Đăng nhập để tiếp tục sử dụng Gmail

| thanł | o@gmail.com |       |
|-------|-------------|-------|
|       | Tiếp theo   |       |
|       | Bạn cần trọ | giúp? |

#### Mở ứng dụng Drive

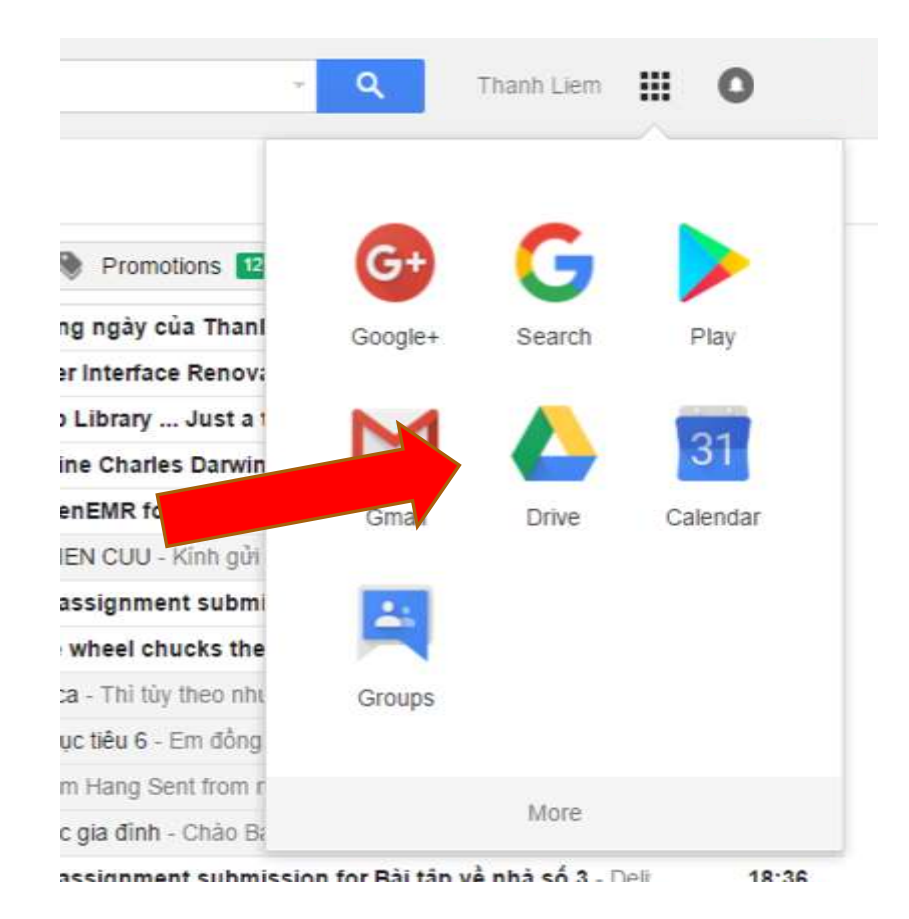

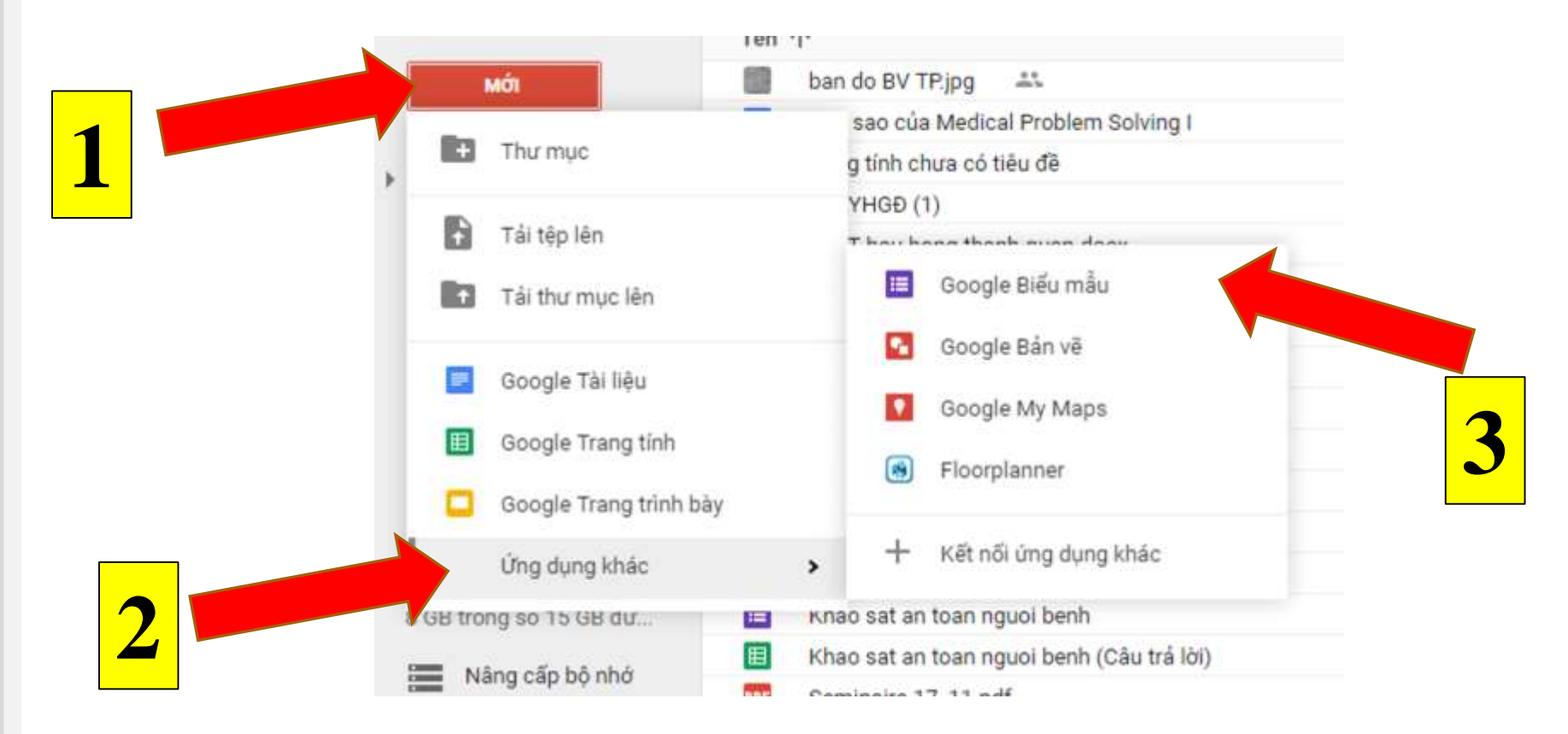

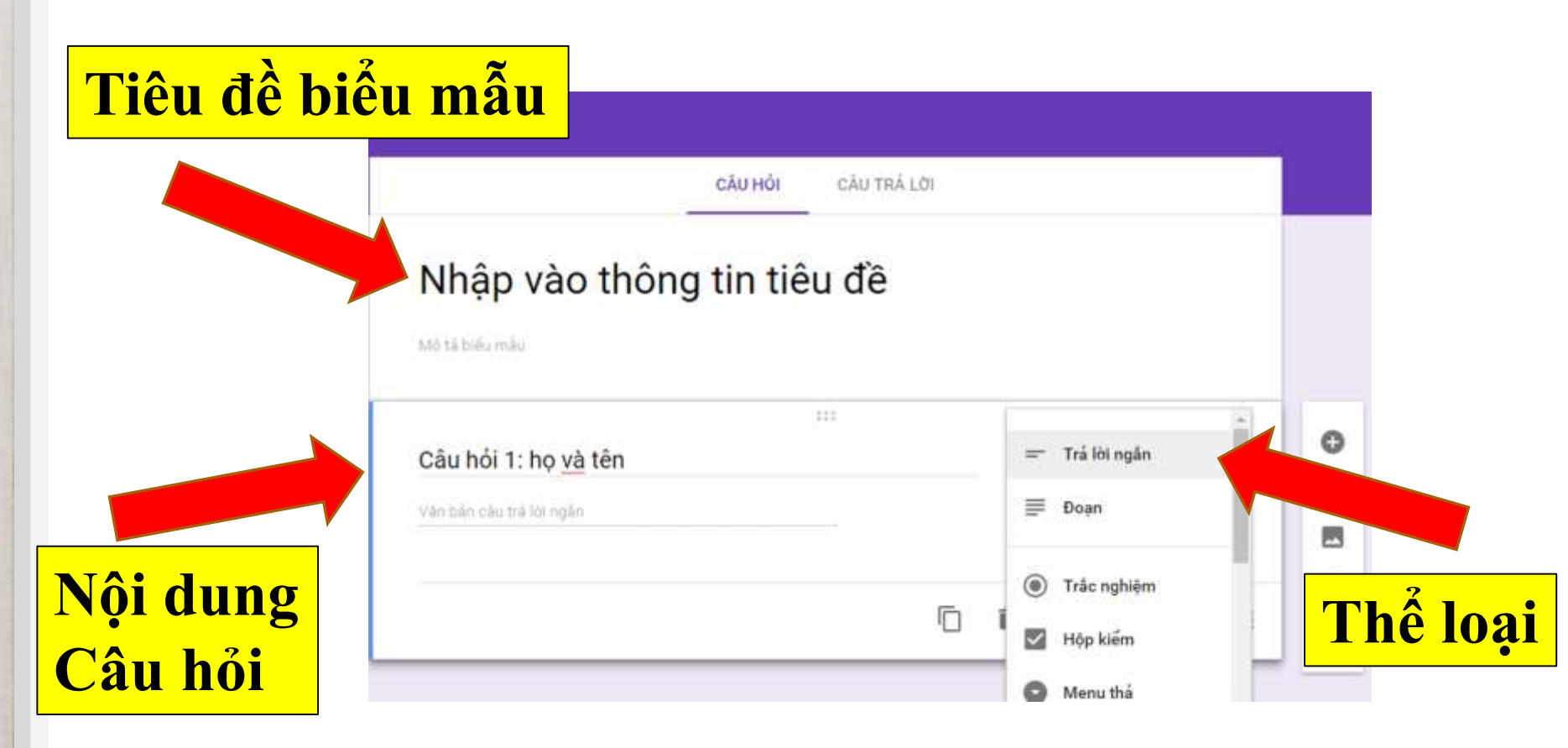

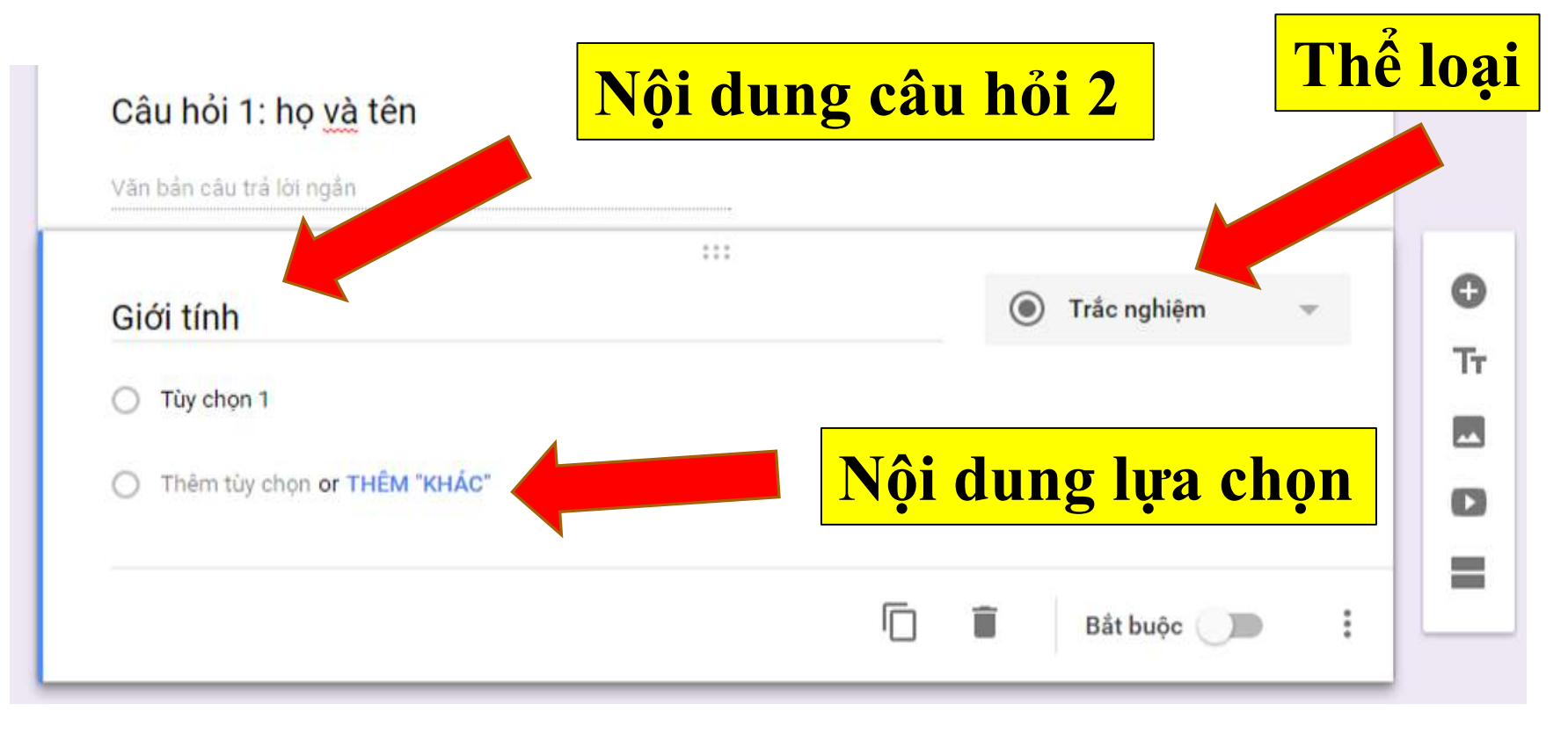

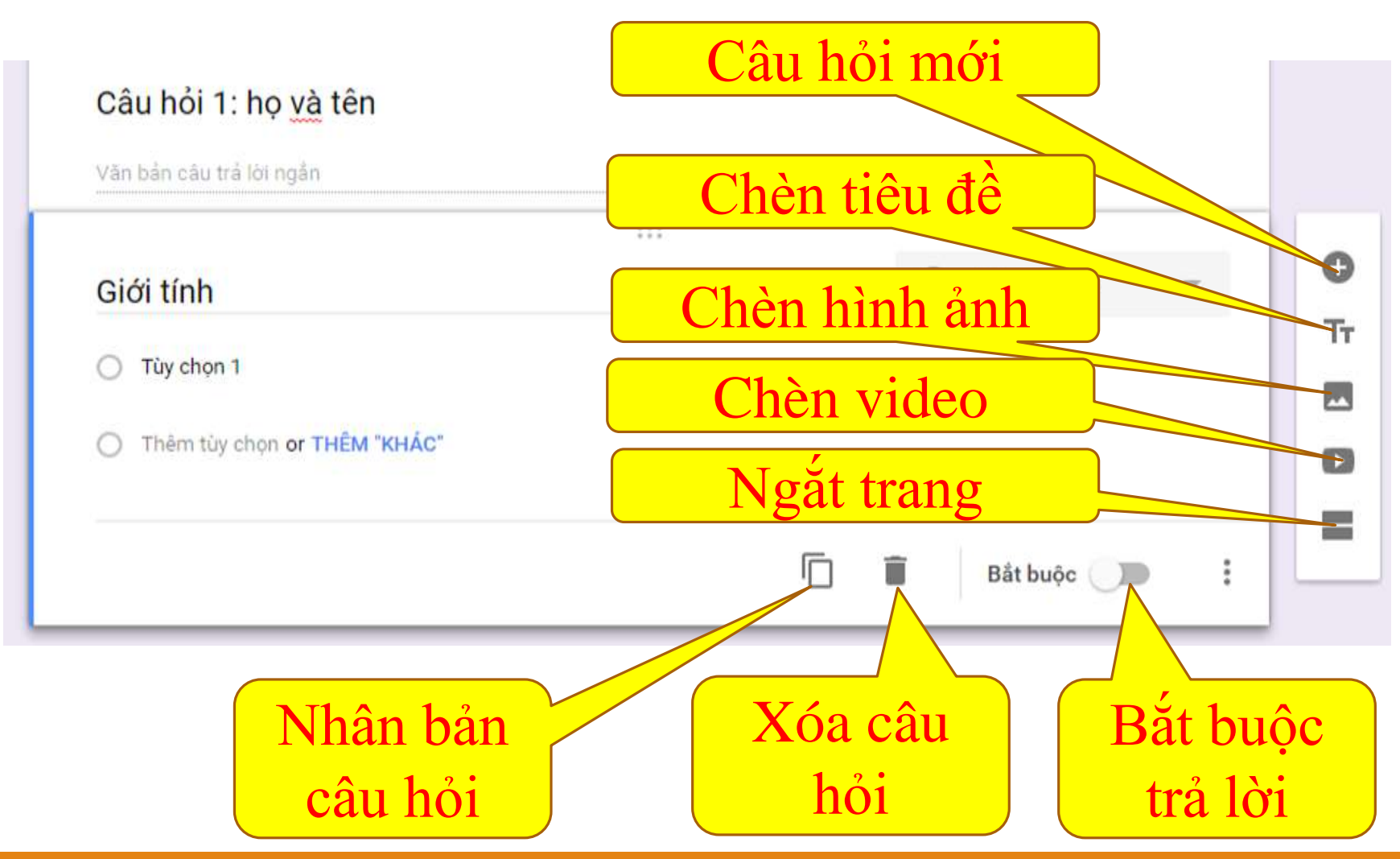

# Các dạng câu hỏi Câu hỏi lấy thông tin = trả lời ngắn

Họ và tên

#### Câu hỏi lấy ý kiến (thông tin dài hơn) = đoạn

#### Anh/chị nghĩ như thế nào về vệ sinh của khoa A?

#### Các dạng câu hỏi • Câu hỏi lấy 1 trong 2 lựa chọn

**giới tính** Nam

⊚ Nữ

#### • Câu hỏi lấy 1 trong nhiều lựa chọn

#### Trình độ học vấn

Mù chữ

🔘 Tiểu học

- Trung học cơ sở
- Trung học phổ thông
- Dại học

#### Các dạng câu hỏi

Câu hỏi lấy nhiều lựa chọn = <u>TUYỆT ĐỐI KHÔNG DÙNG</u>

#### Món ăn gì anh/chị thích dùng trong ngày

- 📃 Món kho
- 📃 Món canh
- 📃 Món xào
- 📃 Món chiên
- 📃 Món hấp
- 📃 Món nướng

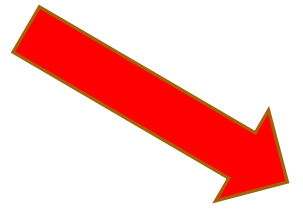

Món ăn gì anh chị thích dùng trong ngày

| 0 | Thay thế bằng    |
|---|------------------|
| 0 | LƯỚI TRẮC NGHIỆM |

|           | Thich | Khong thích |
|-----------|-------|-------------|
| Mön kho   | 0     | 0           |
| Món canh  | 0     | 0           |
| Món xào   | 0     | 0           |
| Món chiến | 0     | 0           |
| Mön nướng | 0     | 0           |

## Một số lỗi

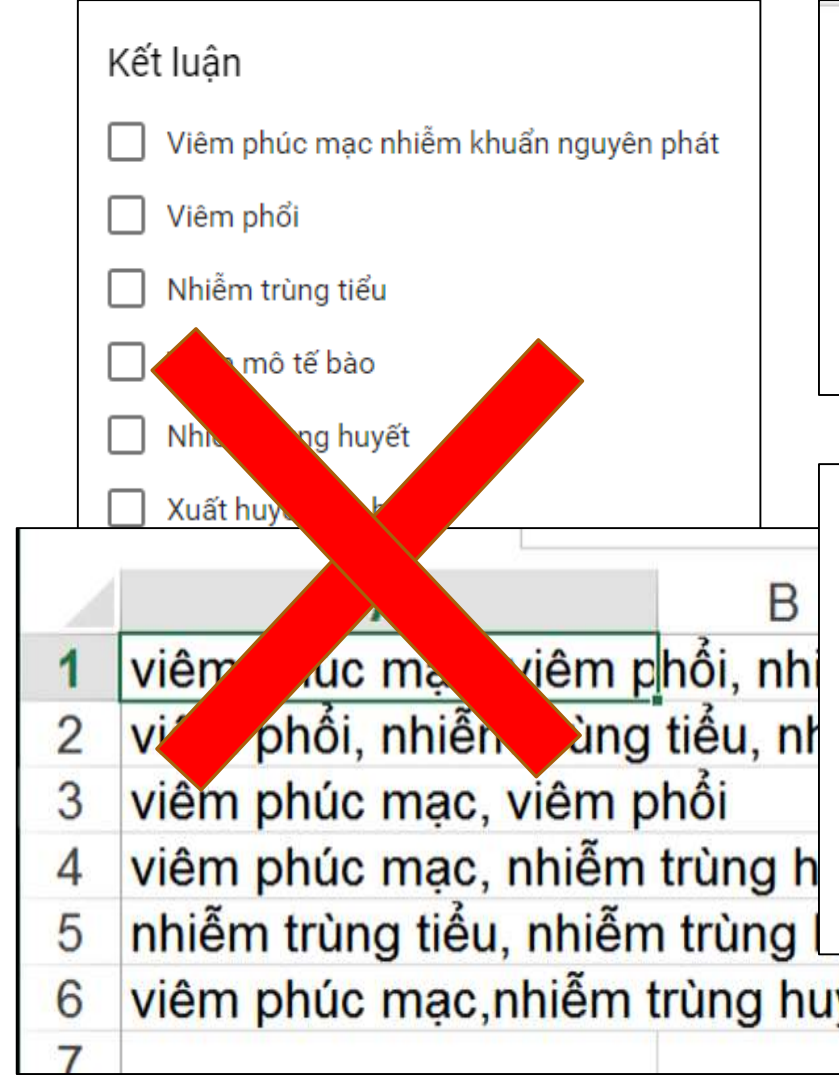

|         |                                 |   | 200 |        |               |   |                  |   |
|---------|---------------------------------|---|-----|--------|---------------|---|------------------|---|
| Kết lu  | ận                              |   |     |        |               | ▦ | Lưới trắc nghiệm | Ŧ |
| Hàng 1. | Viêm phúc mạc nhiễm khuẩn nguyệ | Х |     | Cột 1. | Có            |   |                  |   |
| Hàng 2. | Viêm phối                       | × |     | Cột 2. | Thêm tủy choạ |   |                  |   |
| Hàng 3. | Nhiễm trùng tiểu                | × |     |        |               |   |                  |   |
| Hàng 4. | Viêm mô tế bào                  | × |     |        |               |   |                  |   |

| Kết luận                              |    |
|---------------------------------------|----|
|                                       | Có |
| Viêm phúc mạc nhiễm khuẩn nguyên phát | 0  |
| Viêm phổi                             | 0  |
| Nhiễm trùng tiểu                      | 0  |
| Viêm mô tế bào                        | 0  |
| Nhiễm trùng huyết                     | 0  |
| Xuất huyết tiêu hóa                   | 0  |
| yết                                   |    |

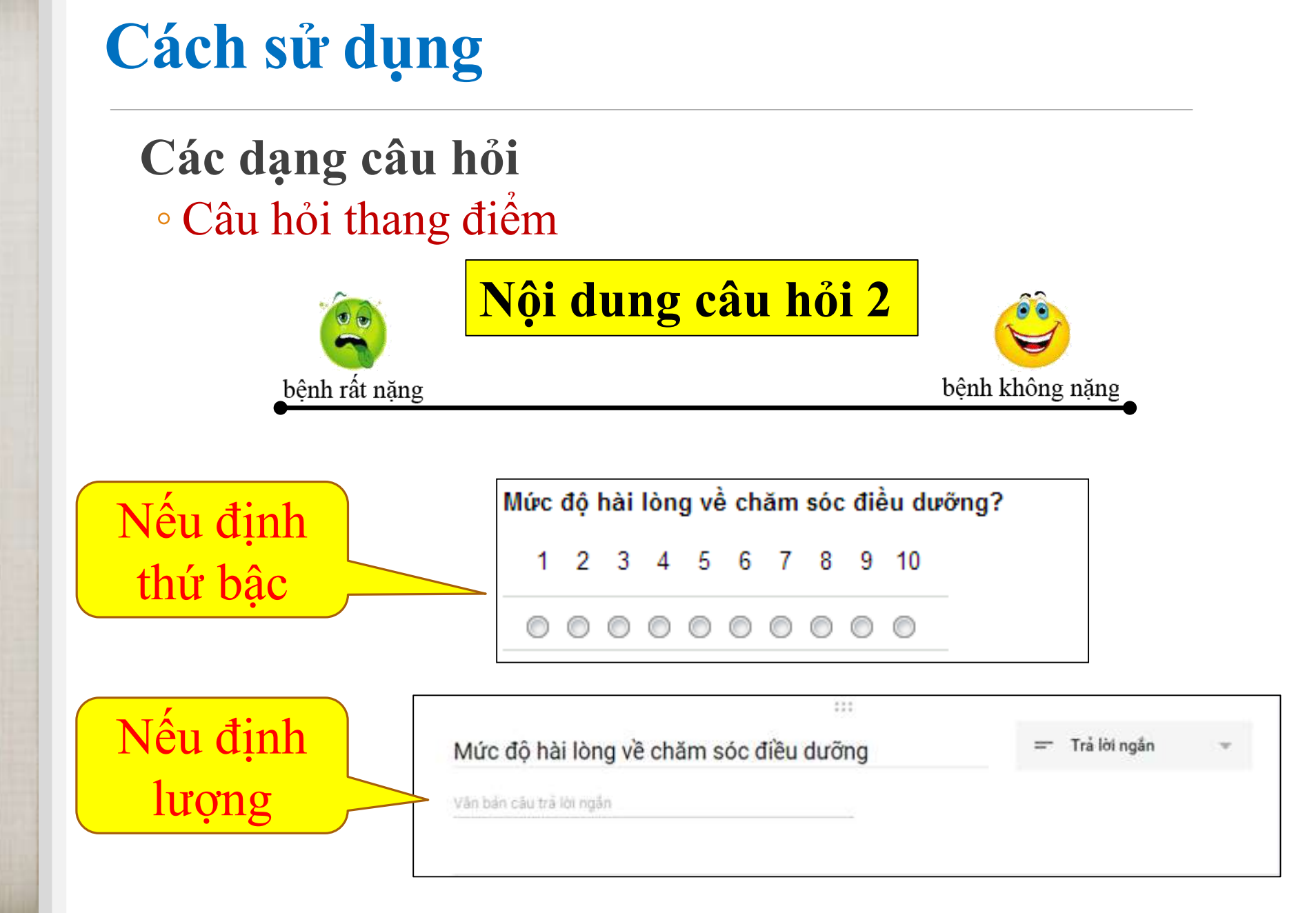

#### Xuất bản

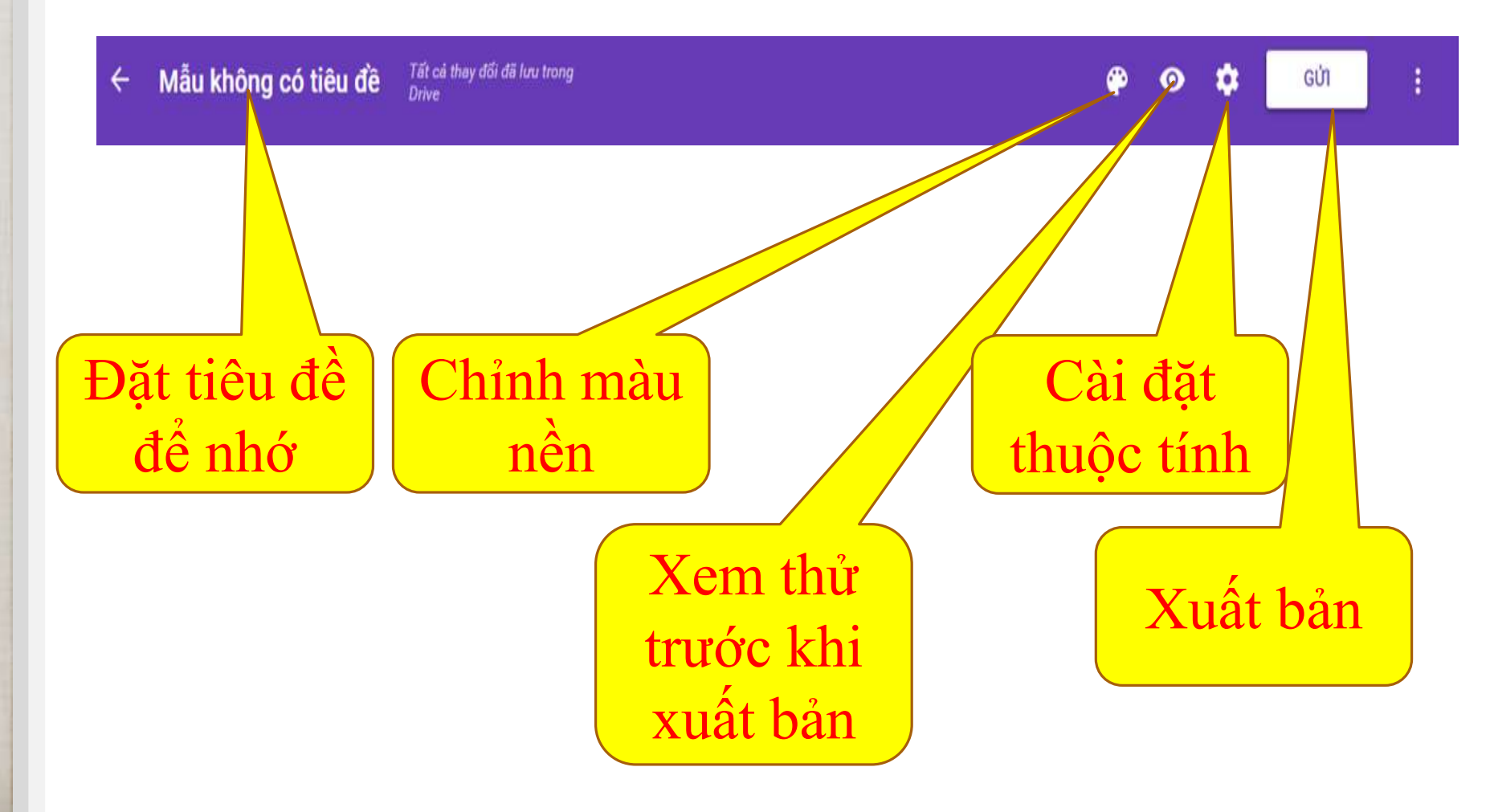

### Xuất bản

Điền thông tin người nhận và nội dung tin

| Gửi biểu mẫu                                                   |         |
|----------------------------------------------------------------|---------|
| Gửi qua 🧧 🖙 <>                                                 | 8 f 🖌   |
| Email                                                          |         |
| Tới                                                            |         |
| "Y hoc Gia dinh BM" <bm.yhgd@pnt.edu.vn>,</bm.yhgd@pnt.edu.vn> |         |
|                                                                |         |
| Chủ đẽ                                                         |         |
| Bảng thu thập số liệu                                          |         |
|                                                                |         |
| Tin nhận                                                       |         |
| Nhờ anh chị điền thông tin khảo sát                            |         |
| Dinh kèm biểu mẫu trong email                                  |         |
| Thêm công tác viên                                             | HỦY GỨI |
| Gửi                                                            |         |

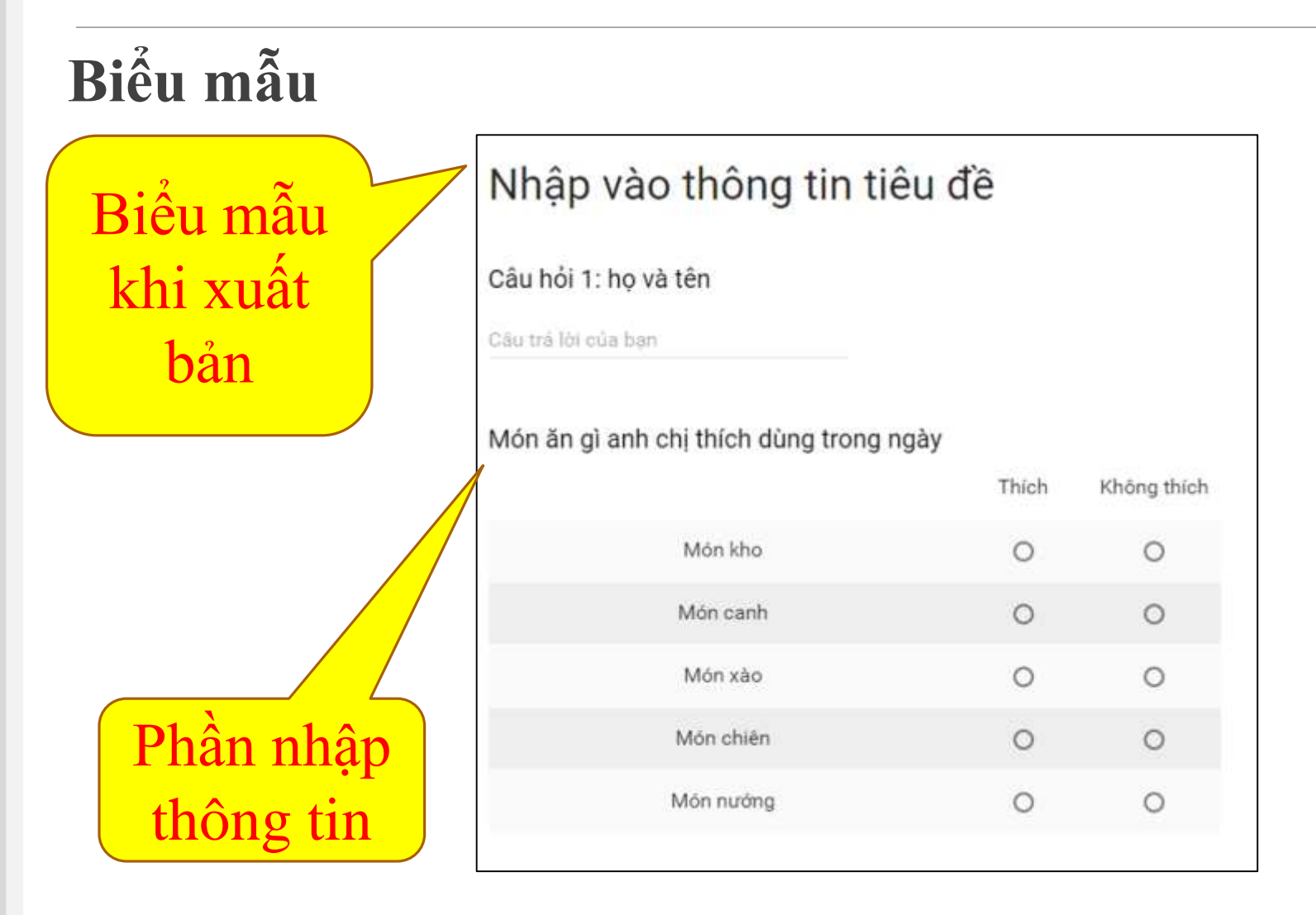

### Kết quả nhận được

#### Biểu mẫu 191 Khao sat an toan nguoi benh tôi 05:46 tôi Khao sat an toan nguoi ben (Câu trả lời) Kết quả E tôi 05:58 tôi Man bhann an tian da :41 06-00 15:

#### Kết quả dưới dạng bảng số liệu

| AR                 | AS                                                                                                    | ▶ AU            | AV              | AW              | AX                                                       |
|--------------------|----------------------------------------------------------------------------------------------------|-----------------|-----------------|-----------------|----------------------------------------------------------|
| F [F10]            | F [F11]                                                                                                    | G-H [G]         | G-H [H1]        | G-H [H2]        | G-H [H3]                                                 |
| 1-Rất không đồng ý | 2-Không đồng ý                                                                                                    | 1-Không có      | 4-từ 5 đến 10   |                 | 1-Không có                                               |
| 5-Rất đồng ý       | 2-Không đồng ý                                                                                                    | 2-từ 1 đến 2    | 5-từ 11 đến 20  | 5-từ 11 đến 20  | 3-từ 3 đến 5                                             |
| 4-Đồng ý           | 4-Đồng ý                                                                                                    | 6-từ 21 trở lên | 6-từ 21 trở lên | 6-từ 21 trở lên | 3-từ 3 đến 5                                             |
| 4-Đồng ý           | 4-Đồng ý                                                                                                    | 5-từ 11 đến 20  | 6-từ 21 trở lên | 6-từ 21 trở lên | 3-từ 3 đến 5                                             |
| 4-Đồng ý           | 2-Không đồng ý                                                                                                    | 3-từ 3 đến 5    | 5-từ 11 đến 20  | 4-từ 5 đến 10   | 4-từ 5 đến 10                                            |
| 4-Đồng ý           | 3-Không biết                                                                                                    | 3-từ 3 đến 5    | 4-từ 5 đến 10   | 4-từ 5 đến 10   | 3-từ 3 đến 5                                             |
| 4-Đồng ý           | 2-Không đồng ý                                                                                                    | 3-từ 3 đến 5    | 5-từ 11 đến 20  | 5-từ 11 đến 20  | 4-từ 5 đến 10                                            |
| 4-Đồng ý           | 2-Không đồng ý                                                                                                    | 2-từ 1 đến 2    | 5-từ 11 đến 20  | 5-từ 11 đến 20  | 5-từ 11 đến 20                                           |
|                    | and the second second se |                 |                 |                 | and the subscription of a particular distribution of the |

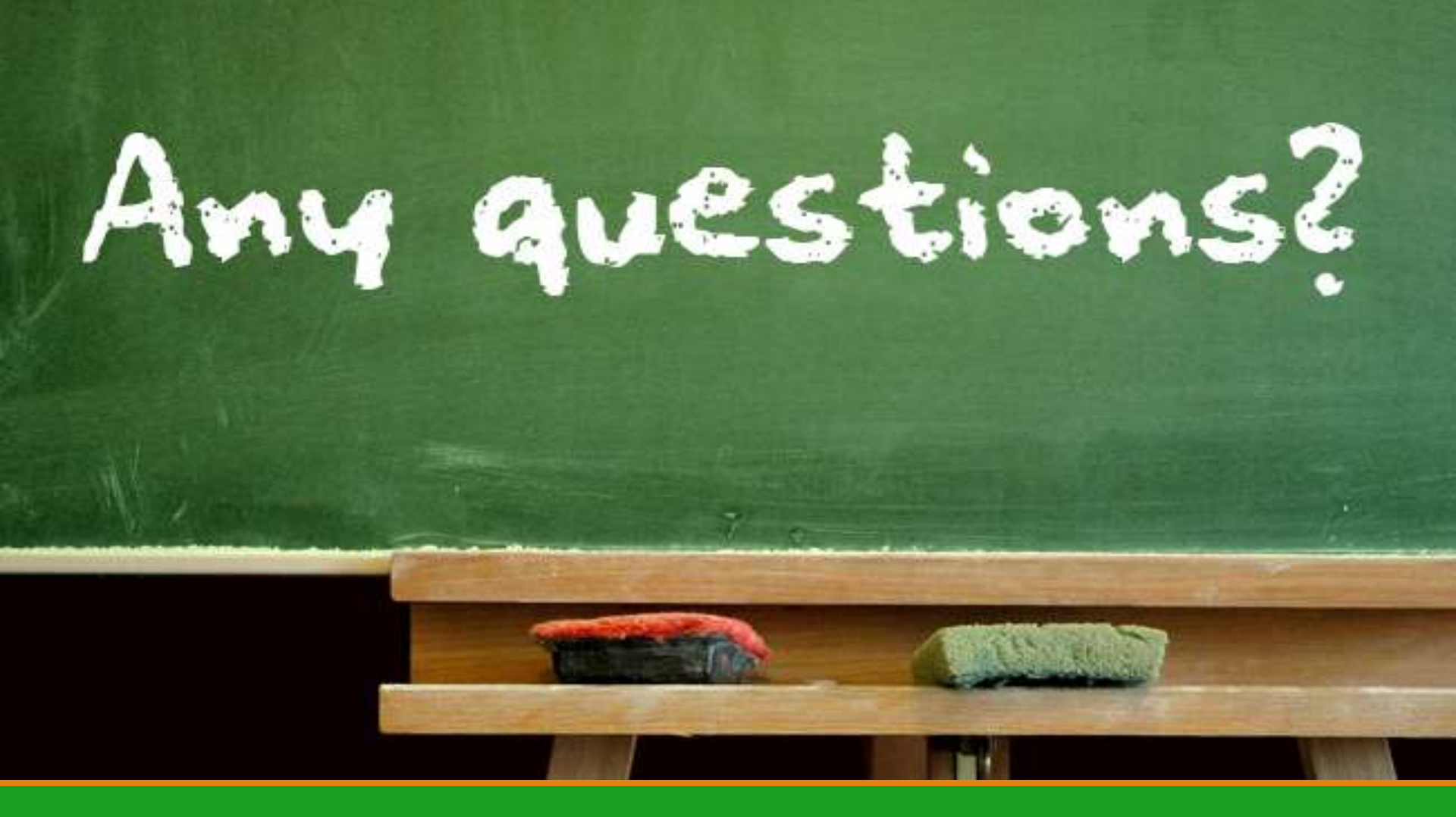

## Cám ơn sự theo dõi của mọi người